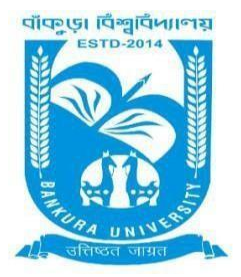

## **BANKURA UNIVERSITY**

(West Bengal Act XIX of 2013- Bankura University Act, 2013) Main Campus, P.O.: Purandarpur, Dist.: Bankura, Pin- 722155, West Bengal Office of the Controller of Examinations

#### Ref. No.: BKU/CE/PG/423 /2021

Date: 20 .07.2021

## **URGENT NOTIFICATION**

#### Subject: Examination Form fill-up for PG Semesters II, IV students (both Regular & SNC) in relation to PG Even Semester Examinations of the A.Y. 2020– 21

As directed, it is hereby notified for information of all **PG Semesters II & IV** students (**both Regular & SNC**) in relation to PG Even Semester Examinations of the A.Y. 2020 – 21 of Bankura University that form fill-up for the Even Semester Examinations 2021 will be commenced on and from **21.07.2021**. It will be continued up to **26.07.2021**. The students willing to appear in the aforesaid examinations must fill-up the examination forms online.

All Principals/TiCs/OiCs of affiliated colleges with PG programs &HoDs/TiCs of Bankura University are requested to approve the Regular & SNC Examination form fill-up within the stipulated time as mentioned earlier.

#### Fees Payable:

Examination Fee of Rs 250/- for regular students Examination Fee of Rs 100/- per paper for SNC students

Any type of issue/problem faced while completing the activity may be intimated to **bkupayment@gmail.com**.

# Procedure for Examination Form fill-up for PG Semesters II, IV students (both Regular & SNC) in relation to PG Even Semester Examinations of the A.Y. 2020–21

**STEP 1: Login** to the examination portal by using the student credential and then Kindly click the **"Form Fillup"** Icon.

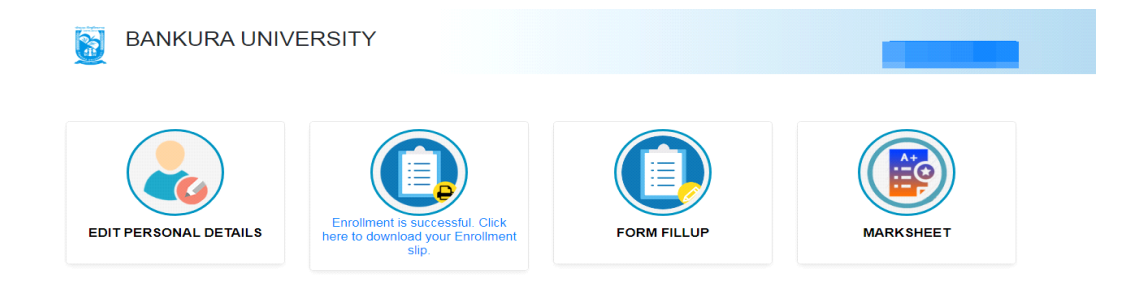

#### STEP 2: Click on FORM FILLUP FOR EVEN SEMESTER 2021

| BANKURA UNIVERS       |                                       | ×                                                                             |           |
|-----------------------|---------------------------------------|-------------------------------------------------------------------------------|-----------|
| EDIT PERSONAL DETAILS | FORM FILLUP FOR<br>EVEN SEMESTER 2021 | FILL UP AND SUBMIT<br>THE FORM FOR<br>REFUND IF MULTIPLE<br>PAYMENTS ARE DONE | MARKSHEET |
|                       |                                       |                                                                               |           |
|                       |                                       |                                                                               |           |
|                       | Copyrights © 2021 Bankura             | University All rights reserved.                                               |           |

**STEP 3**:Check the courses/papers corresponding to current semester (for regular students) and click on the **check box**. The button **Submit for Form Fill-up(Regular)** will be enabled. Click on the button. In this step, only courses/papers corresponding to current semester (for regular students) will be selected. Additionally, regular students with SNC/students want to appear only for SNC check the courses/papers carefully. Also check the **number of SNC courses/papers**. Click on the check box and finally click on Submit button(s).

| Form Fillup                 |                                                                                             |
|-----------------------------|---------------------------------------------------------------------------------------------|
| PG IN : LAW                 | Laurand Oneial Transformation in Ladia (IOTTA)                                              |
| P.9 ·                       | Law and Social Transformation in India (22171)                                              |
| P.3 ·                       | Research methodology (22/72)                                                                |
| P-4 :                       | Regulatory mechanism on Administrative Action (22773)                                       |
| P-6 :                       | Comparative Administrative Law (22114)                                                      |
| □ I, declare that all the a | above information are correct to the best of my knowledge. Submit for Form Fillup (Regular) |
|                             |                                                                                             |

COPYRIGHTS © 2021 BANKURA UNIVERSITY, POWERED BY EBEST SOLUTIONS PVT LTD.

**STEP 4**: After submission the following screen containing the submitted courses/papers along with total fees to be paid will appear. Click on **Payment.** 

কর।

Check the courses/papers and number of SNC courses/papers, if any, carefully. If there is any error then don't proceed further to complete the process. Contact with your college immediately for necessary correction, if any সমস্ত পোনুর/কার্শ হলো হেজে কি বিদ্যালয় কেন্দ্র হিল আগ লা করে ভুল ঠিক করার অন্য ভাড়াভাড়ি কলেজে যোগাযোগ

| Semester             | Course Code               | Paper Type                 | Subject                                                                             | Amount      |
|----------------------|---------------------------|----------------------------|-------------------------------------------------------------------------------------|-------------|
| Regular Subjects     | s (Sem - II )             |                            |                                                                                     |             |
| П                    | 201C                      | P-1                        | Law and Social Transformation in India                                              | 250         |
| 11                   | 202C                      | P-2                        | Research Methodology I                                                              |             |
| П                    | 203E(Gr.B)                | P-3                        | Regulatory Mechanism on Administrative Action                                       |             |
| 11                   | 204E(Gr.B)                | P-4                        | Comparative Administrative Law                                                      |             |
| П                    | 206/EF                    | P-6                        | Value Education and Human Rights                                                    |             |
| Total: Re 250 + 0    |                           |                            |                                                                                     |             |
| If Transaction Got D | educted From the Account, | Still Didn't Get Slip,Wait | t for atleast 24 Hours Before Making next Attempt,For the Previous Transaction to g | jet Cleared |
|                      |                           |                            | Payment                                                                             |             |

COPYRIGHTS © 2021 BANKURA UNIVERSITY, POWERED BY EBEST SOLUTIONS PVT LTD.

**STEP 5:** A security notification will appear on the screen. Click on **Click to Continue** to proceed.

| This is a secure payment gateway using 128 bit SSL encryption.                                          |
|----------------------------------------------------------------------------------------------------|
| When you submit the transaction, the server will take 1 to 5 seconds, but it may take longer at certain |
| times.                                                                                                  |
|                                                                                                    |
|                                                                                                    |

**STEP6**: Choose the desire payment mode to pay the fees by clicking on appropriate **CLICK HERE** button and proceed further to complete the payment.

| t Banking                                                                      |                                                          |                     |
|--------------------------------------------------------------------------------|----------------------------------------------------------|---------------------|
| SBI Net Banking / yono<br>Bank Charges: 11.8<br>CLICK HERE                     | Other Banks<br>Bank Charges: 17.7<br>CLICK HERE          |                     |
| rd Payments<br>Please select appropriate card type to avoid failures (C-Credit | Card Options/D for Debit Card)<br>Other Bank Debit Cards | Credit Cards        |
| Bank Charges: 0.0 CLICK HERE                                                   | Bank Charges: 0.0 CLICK HERE                             | Bank Charges: 12.98 |
| her Payments Modes                                                             |                                                          |                     |
| NEFT                                                                           | SBI Branch<br>Cash and Cheque                            |                     |
| Bank Charges: 15.0                                                             | Bank Charges: 59.0                                       |                     |

**STEP 7:** After Payment a **Payment Receipt cum Acknowledgement slip**of filled up Form will be generated. Take a print out of the slip.

15-07-2021

|                                                                                                    | BANKURA UNIVERSITY                                                                                                    |
|----------------------------------------------------------------------------------------------------|----------------------------------------------------------------------------------------------------|
| ò                                                                                                    |                                                                                                    |
| he Controller of Examinations                                                                                                    |                                                                                                    |
| lankura University,                                                                                                    |                                                                                                    |
| OPurandarpur, Dist- Bankura. WB PIN- 72215                                                                                                    | 15                                                                                                    |
|                                                                                                    | Through:                                                                                                    |
| e.                                                                                                    | The Principal/Teacher-In-Charge/Officer-In-Charge of                                                                                                    |
| 31                                                                                                    | Ref:                                                                                                    |
|                                                                                                    |                                                                                                    |
| Sir,<br>With reference to the subject mentioned abor<br>in the academic year 2020-21 with the follow<br>UID No :<br>Name :<br>College/University:<br>Transaction Id :<br>Payment Date :<br>Payment Status : Success | we and as per provision in the Regulations of Bankura University, I am applying for Form Fillup in Semester II<br>ring details:                                                                                                    |
| Course Code                                                                                                    | Course Title                                                                                                    |
| 201C                                                                                                    | Law and Social Transformation in India                                                                                                    |
| 202C                                                                                                    | Research Methodology I                                                                                                    |
| 203E(Gr.B)                                                                                                    | Regulatory Mechanism on Administrative Action                                                                                                    |
| 204E(Gr.B)                                                                                                    | Comparative Administrative Law                                                                                                    |
| 206/EF                                                                                                    | Value Education and Human Rights                                                                                                    |
| I have gone through the PG Regulations of I<br>Internal Assessment examinations/evaluatio                                                                                                    | he University and understand that my eligibility for appearing in the End Semester Examinations would be based on appearing for all<br>ns of the courses and fulfilling attendance criterion in the semester<br>Subject to verification by HOD/Principal/TIC/OIC for verification<br>Thanking you<br>Signature of the Candidate |
|                                                                                                    |                                                                                                    |

Application For Examintaion Form Fillup

COPYRIGHTS © 2021 BANKURA UNIVERSITY, POWERED BY EBEST SOLUTIONS PVT LTD.

### Procedure for refund request if multiple payments are done

**STEP 1:** Using **UID& Password** and entering the **Captcha** login to Bankura University Examination portal.

**STEP 2:** Click on FILL UP AND SUBMIT THE FORM FOR REFUND IF MULTIPLE PAYMENTS ARE DONE.

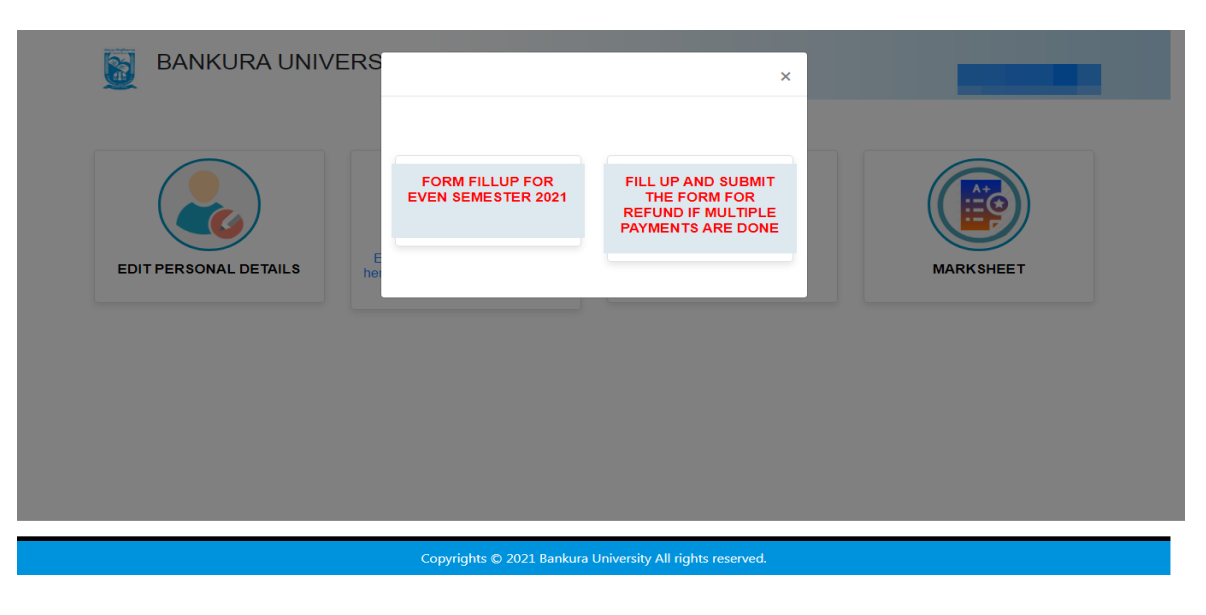

**STEP3:** Fill up the form with appropriate details and click on the **Submit** button to generate multiple payments refund request.

| Payment reference no('s):                         |                                                                                                    |
|---------------------------------------------------|----------------------------------------------------------------------------------------------------|
| provide all the reference nos, separated by comma |                                                                                                    |
| Account Number (Where refund will be done):       |                                                                                                    |
| Retype Account Number:                            |                                                                                                    |
| A/C Holder Name:                                  |                                                                                                    |
| Bank Name:                                        |                                                                                                    |
| Branch Name:                                      |                                                                                                    |
| IFSC Code:                                        |                                                                                                    |
| Submit                                            |                                                                                                    |
|                                                   |                                                                                                    |
|                                                   | provide all the reference nos. separated by comma Account Number (Where refund will be done):  Retype Account Number:  A/C Holder Name:  Bank Name:  IFSC Code:  Submit |

Sd/-

Dr. Shibaji Panda Controller of Examinations Bankura University

Copy to:

- 1. The Registrar, Bankura University
- 2. The Finance Officer, Bankura University
- 3. The Dean, Bankura University
- 4. The Inspector of Colleges, Bankura University
- 5. All Principals/TiCs/OiCsof affiliated colleges of Bankura University where PG courses are taught
- 6. All HoDs/TiCs of Bankura University
- 7. The Secretary to the Hon'ble Vice Chancellor, Bankura University.